## Verifying Registrations for Waitlisted Students

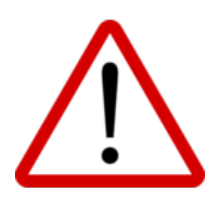

Students may sit on waitlists for some time (particularly if they registered for a course well in advance of its start date). To promote confidence amongst eRegistrars and DeLCs in their acceptance from waitlist decisions, it is essential that you routinely verify the registrations of your waitlisted students. Doing so updates their Verification Dates (thereby confirming to eRegistrars and DeLCs that the registration is not 'stale' and the course is still required).

## **PRISM's Verification Feature:**

- allows you to verify that a waitlisted student stills requires the course for which the student is waitlisted and, in doing so, date stamps the student's registration with the day on which the verification was made.
- provides another piece of data that helps to inform DeLC and eRegistrar's acceptance from waitlist decisions.

Note: Even though the feature updates students' Verification Dates, they are still waitlisted in the order of their Status Dates (i.e., the dates on which they originally registered).

To confirm that a waitlisted student still requires a course and to update their Verification Date, please:

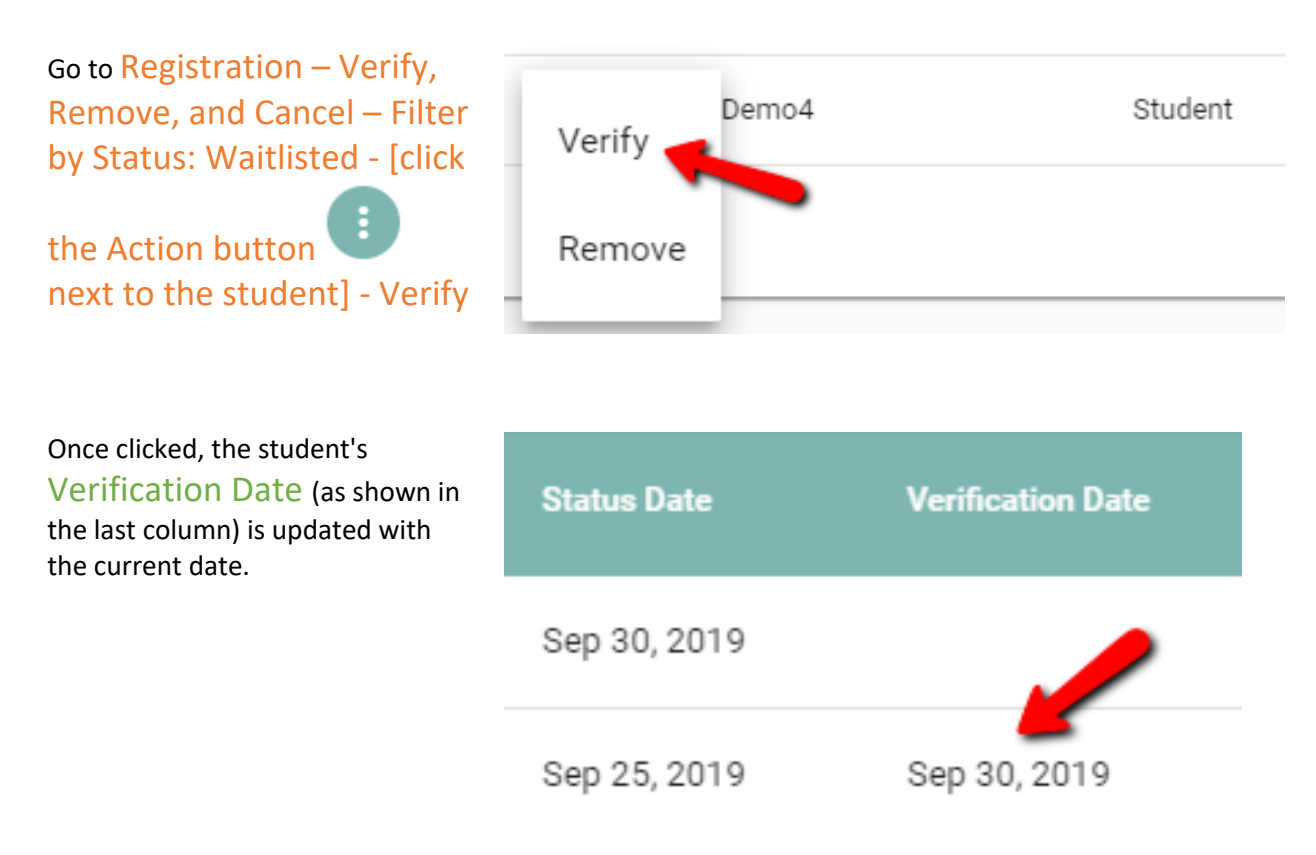

| • Four times<br>whether or                        | per year,<br>r not they                          | students<br>wish to                                               | s who are o<br>remain on                                                                        | on one o<br>the wait                                                                                                    | r more<br>list for e | waitlists<br>each cou                     | will rec<br>rse.                                              | eive an em                                       | ail asking                | them to ve               | rify  |
|---------------------------------------------------|--------------------------------------------------|-------------------------------------------------------------------|-------------------------------------------------------------------------------------------------|----------------------------------------------------------------------------------------------------|----------------------|-------------------------------------------|---------------------------------------------------------------|--------------------------------------------------|---------------------------|--------------------------|-------|
| <ul> <li>The dates a<br/>in February</li> </ul>   | are as foll<br>y.                                | ows: 3 <sup>rd</sup> l                                            | Vionday in                                                                                      | August;                                                                                                    | 3 <sup>rd</sup> Mor  | nday in S                                 | eptemb                                                        | er; 1 <sup>st</sup> Mor                          | nday in Jai               | iuary; 2 <sup>na</sup> M | /lonc |
| <ul> <li>If the stude<br/>at the far r</li> </ul> | ent has re<br>ight end o                         | sponded<br>of the stu                                             | to this em<br>dent's rov                                                                        | iail, you v<br>v. If the c                                                                                                    | will see<br>ourse is | one of tł<br>s still req                  | he icons<br>uired, y                                          | s below in t<br>ou can ver                       | he "Verify<br>ify the stu | and Edit" :              | Scree |
| the course                                        | no longe                                         | r require                                                         | d, you can                                                                                      | remove                                                                                                    | the stu              | dent fror                                 | n the w                                                       | aitlist.                                         |                           | dent enroll              | men   |
| the course                                        | no longe<br><sup>Course</sup><br><sup>Code</sup> | r require<br>Course<br>Type                                       | d, you can<br><sup>Semester</sup><br><sub>Name</sub>                                            | Offering<br>Board                                                                                                    | the stue             | dent fror<br>Position                     | n the w<br>Status<br>Date                                     | aitlist.<br>Verificatic <mark>n</mark><br>Date   | Required?<br>↓            | dent enron               | men   |
| the course                                        | no longe<br>Course<br>Code<br>OLC40              | r required<br>Course<br>Type<br>Regular                           | d, you can<br>Semester<br>Name<br>Semester<br>2 -                                               | Contraction of the second second seco | the stud<br>Status   | dent fror<br>Position<br>36               | n the w<br>Status<br>Date<br>Sep<br>16,                       | Verificatic n<br>Date<br>Oct 4,<br>2022          | Required?<br>↓            | dent enron               | imen  |
| the course                                        | no longe<br>Course<br>OLC40                      | r require<br>Course<br>Type<br>Regular<br><b>dent has ir</b>      | d, you can<br>Semester<br>Name<br>Semester<br>2 -<br>Bacular                                    | remove<br>Offering<br>Board                                                                                                    | the stud<br>Status   | dent fron<br>Position<br>36<br>e course • | n the w<br>Status<br>Date<br>Sep<br>16,<br>2022<br>Sep        | Verification<br>Date<br>Oct 4,<br>2002           | Required?<br>↓            | dent enron               | imen  |
| the course                                        | no longe<br>Course<br>OLC40<br>OLC40             | r required<br>Course<br>Type<br>Regular<br>dent has ir<br>Regular | d, you can<br>Semester<br>Name<br>Semester<br>2 -<br>Regular<br>dicated they<br>Semester<br>1 - | remove<br>Offering<br>Board                                                                                                    | the stud<br>Status   | Position<br>36<br>29                      | n the w<br>Status<br>Date<br>Sep<br>16,<br>2022<br>Sep<br>16, | Verification<br>Date<br>Oct 4,<br>2022<br>Oct 4, | Required?<br>↓            | dent enron               | imen  |

If a student mistakenly clicks the "I still require the course" or the "I no longer need the course" link (or if the student later changes their mind about their selection), their guidance counsellor can always change the Required? Icon.

To change the required icon, click the action button beside the student name and choose "Change to Required" or "Change to no longer required"

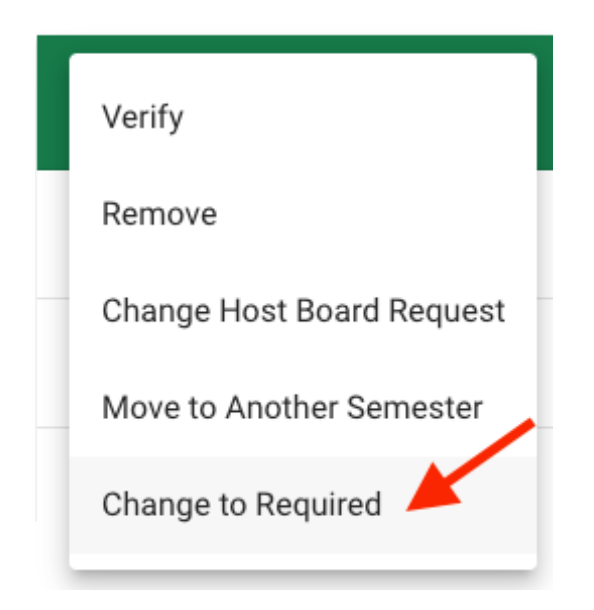

## **Important Notes:**

- 1. Students cannot Unenroll themselves from a course registration/waitlist. By clicking the links in their emails, they are simply letting their guidance counsellor know their intentions. Ultimately, the guidance counsellor has to unenroll or verify the enrollment.
- 2. Only school users at the student's home school can see the "No longer required" or "I still require this course" icons. Other boards are unable to see these icons.